# Ovid®

クイック・レファレンス・カード

## Auto Alerts (オートアラート) とは:

Auto AlertsはOvidの選択的情報提供(SDI)の実装です。Auto Alert対応のデータベースのみが「現在の検索結果を保存」ページに Auto Alert検索タイプ オプションを表示できます。自身のサイトでどのデータベースが有効かを知るには、サイト管理者にお問い合わせください。

OvidのAuto Alertsでは、次のことが可能です。

- 新しいレコードがAuto Alertのデータベースに追加されたときに通知を受け取る
- 定義したスケジュールで通知を受け取る
- Auto Alertの現在および過去の実行の結果から重複するレコードを除去する
- 休暇中に Auto Alert を一時停止し、復帰時に停止を解除する

#### My Account (個人アカウント)とは:

My Account (ID & パスワード)を取得すると、My Workspace 内の My Projects、My Searches & Alerts、にアクセスできま す。 My Account には、Annotation (注釈) や各種カスタマイズ設定も保存できます。いずれかの領域にアイテムを追加する場 合やアクセスする場合は、My Account ID およびパスワードを使ってログインしなければなりません。

| Ov | vid®  | על דא | ・ト 管理ツール | JBI 管理 Pay Per | View アカウント | Ask Librarian   | ヘルプ | <b>曲</b> フィードバック | 3. Wolters Molters M | Kluwer<br>ログオフ |
|----|-------|-------|----------|----------------|------------|-----------------|-----|------------------|----------------------------------------------------------------------------------------------------|----------------|
| 検索 | ジャーナル | ブック   | マルチメディア  | マイワークス         | ペース リン     | ク・ Ovi          | dMD | EBP ツール・         |                                                                                                    |                |
|    |       |       |          | マイ ブロジェク       | ト保存検索式とフ   | <b>アラート</b> マイ電 | 子目次 |                  |                                                                                                    |                |

#### Auto Alert を作成する:

| Ovid <sup>®</sup><br>マイアカウント 管理ジール JBI 管理 Pay Per View アカウント Ask Libra | rian ヘルプ 🍐フィードバック | <ol> <li>Wolters Kluwer</li> <li>ログイン名: Suzuki Ichiro ログオフ</li> </ol> |
|------------------------------------------------------------------------|-------------------|-----------------------------------------------------------------------|
| 検索 ジャーナル ブック マルチメディア マイワークスペース リンク▼                                    | OvidMD EBP ツール・   |                                                                       |
| ★ 検索履歴 (4)                                                             |                   | 保存された検索式の表示                                                           |
| □ #▲ 検索内容                                                              | 結果 タイプ            | 操作 注釈                                                                 |
| 1 effect of exercise on low back pain (関連する語句を含む)                      | 11063 基本検索        | 結果を表示   その他の 🛛 💭<br>操作 💌                                              |
| 2 limit 1 to five stars                                                | 2896 上級検索         | 結果を表示   その他の □ □ □ □ □ □ □ □ □ □ □ □ □ □ □ □ □ □                      |
| 3 limit 2 to "middle age (45 to 64 years)"                             | 1036 上級検索         | 結果を表示 その他の □ □ □ □ □ □ □ □ □ □ □ □ □ □ □ □ □ □                        |
| 4 limit 3 to "therapy (best balance of sensitivity and specificity)"   | 468 上級検索          | 結果を表示 その他の 🖓 💭                                                        |
| 保存 削除 違択項目と組み合わせる: And Or                                              |                   | 保存<br>編集<br>オートアラートを作成する                                              |
| すべて保存する 編集 RSS作成 保存された検索式の表示                                           |                   | RSS作成<br>削除                                                           |

① 最後の検索内容の行の右側から、「その他の操作」をクリックし、オートアラートを作成する を選択します。

| Ovid®   | マイ マカウント | 特理ツール | .IRI 钟秤 | Ask Librarian   | ヘルプ       | <b>ニ</b> フィードバック | <b>③</b> . Wolte | rs Kluwer |
|---------|----------|-------|---------|-----------------|-----------|------------------|------------------|-----------|
| 検索ジャーナル | ブック マルチ: | メディア  | マイ ワー   | クスペース           | リンク・      | OvidMD           | EBP ツール -        | 2949      |
| 保存検索式名  | コメント (オブ | (ション) |         | タイプ<br>Auto Ale | ert (SDI) | ▼ 保左             | 1                |           |
|         |          |       |         | Auto Aid        | at (301)  | . 1417           |                  |           |

② 「保存検索色名」の項目に英語名を入力します。

- ③ Auto Alert オプションから選択します。
- ④ 「保存」をクリックします。

#### Auto Alertのオプション:

Ovid には、Auto Alert をカスタマイズするためのオプションがいくつか用意されています。

| N |                                                                                                    |
|---|----------------------------------------------------------------------------------------------------|
| • | <ul> <li>配信スケジュールオブション</li> <li>データベース更新時(?)</li> <li>図半期毎</li> <li>毎月 - 次の日: 1 ▼</li> <li>隔週 - 曜日: 月曜日 ▼</li> <li>毎週 - 曜日: 月曜日 ▼</li> </ul> |
|   | ☑ オープン アクセスの結果を含める                                                                                                    |
| • | 配信オプション<br>図電子メール<br>■RSS<br>図マイプロジェクト<br>■<br>電子メール<br>RSS<br>マイプロジェクト<br>マイプロジェクト                                                          |
|   | 電子メールアドレスと件名<br>複数の電子メールアドレスは、カンマで区切ります。アドレス間にはスペースを使用しないでください。<br>受信者の電子メールアドレス: sichiro@wolterskluwerjapan.jp<br>電子メールの件名: Ovid 検索結果       |

### プロジェクトへの Auto Alert の配信:

配信オプションの [マイ プロジェクト] チェックボックスを選択 し、Auto Alert をプロジェクトに送信できるようにします。配信 オプションの [マイ プロジェクト] タブをクリックします。

- Auto Alert を既存のプロジェクトに追加するには、[既存のプロジェクト] オプションを選択し、ドロップダウンメニューで項目の追加 先のプロジェクトを選択します。
- Auto Alert を新しいプロジェクトに追加するには、[新しいプロジェ クト] オプションを選択し、プロジェクト名を入力します。
- 終了したら、「保存」ボタンをクリックします。

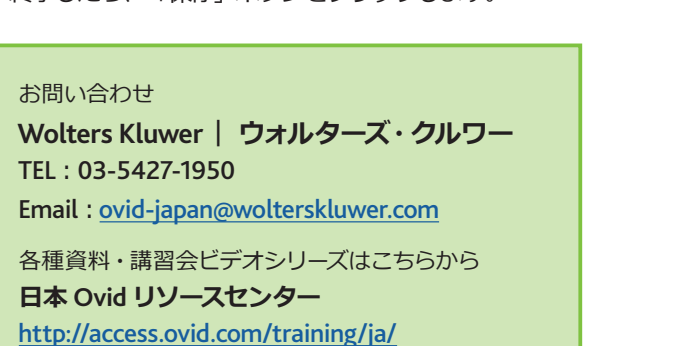

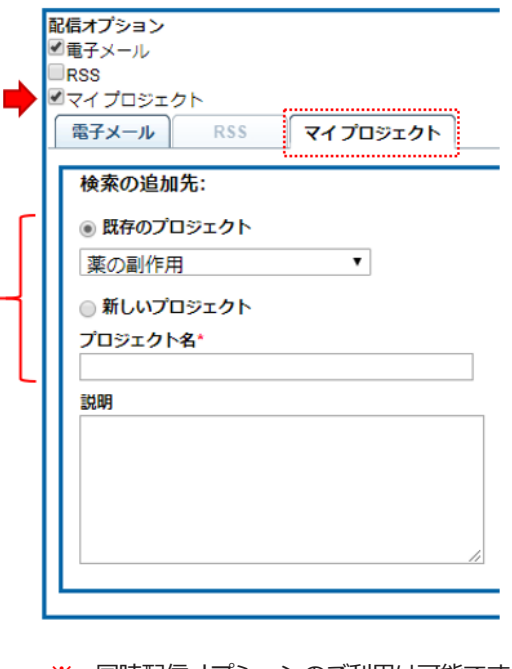

※ 同時配信オプションのご利用は可能です。
例:電子メール + マイプロジェクト

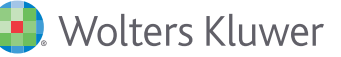